## 國立東華大學

# 導師工作紀錄表操作手冊

### 目 錄

| - ` | 登入方式          | 3  |
|-----|---------------|----|
| 二、  | 新增紀錄          |    |
| (-) | 新增個別紀錄(含聯繫未果) | 4  |
| (二) | 新增小組聚會紀錄      | 7  |
| (三) | 新增班級聚會紀錄      | 9  |
| 三、  | 檢視紀錄(包括修改或刪除) | 11 |

#### 一、登入方式

 直接連結網址「http://sys.ndhu.edu.tw/PSY/Counseling\_records/login/tealogin.aspx」,或進入 心理諮商輔導中心網址 http://www.pcc.ndhu.edu.tw 連結。

| ②國立東華大                                                                                         | · 例<br>· 图立東華大學 醫商中心首頁 網站管理 English                                                                                                    |
|------------------------------------------------------------------------------------------------|----------------------------------------------------------------------------------------------------|
| 心理諮商                                                                                           | 輔導中心                                                                                                    |
| +++ 中心管部     最新消息     國於中心 →     中心成員 →     答商服務 →                                             | 如學生可能有「安全顧慮」的情況,<br>如自傷、傷人、透露自殺訊息、失蹤等,<br>請立即撥打 2-4H 校安專線(03)863-2995以即時處理,<br>校安人員評估後會視狀況與諮商中心聯繫處理。                                                   |
| <ul> <li>&gt; 心理測驗 →</li> <li>&gt; 學生園地 →</li> <li>&gt; 導節専區 →</li> <li>&gt; 志工園地 →</li> </ul> | <ul> <li>◆ 中心行政公告</li> <li>◆ 心情便利貼</li> <li>● 図立東華大學心理諮商練導中心頻道101學年度全體實習諮商心理師(二招)公告[2012-04-<br/>03]</li> </ul>                                        |
| <ul> <li></li></ul>                                                                            | <ul> <li>● 場節轉介語調服獲 [ 2012-03-21 ]</li> <li>● We are family - 師生共創班級發展 [ 2012-03-19 ]</li> <li>● Working Holidav~~ Chapter 3 [ 2012-03-07 ]</li> </ul> |

進入導師工作紀錄表登入畫面,<u>輸入 e-mail 帳號、密碼</u>後按「送出」。若無法登入,請點選「關於」聯繫業務承辦人。

| 國立東華大學                              | 導的工作紀錄表                                        |
|-------------------------------------|------------------------------------------------|
| 首頁                                  |                                                |
| <b>導師登</b> 入<br>使用者名稱:<br>密碼:<br>送出 | 填 e-mail 帳號, <u>不需</u> 加上<br>@mail.ndhu.edu.tw |

3. 登入成功後,可以看到<u>導生名單</u>的列表。

| 國  | 立東華大   | 學導的             | 師工作 | 紀錄表   |
|----|--------|-----------------|-----|-------|
| 首頁 | 關於     |                 |     |       |
|    | 生名軍    |                 | ,   |       |
|    | 研播勾選記録 | 學號              | 姓名  |       |
|    | 學士班三年級 | XXXXXXXX        | 000 | 檢視 新增 |
| 6  | 學士班三年級 | x x x x x x x x | 000 | 檢視 新增 |
|    | 學士班三年級 | ******          | 000 | 檢視 新增 |
|    | 學士班三年級 | *****           | 000 | 檢視 新增 |
|    | 學士班三年級 | xxxxxxx         | 000 | 檢視 新增 |
|    | 學士班三年級 | xxxxxxx         | 000 | 檢視 新增 |
|    | 學士班三年級 | ******          | 000 | 檢視 新增 |
|    | 學士班三年級 | ******          | 000 | 檢視 新增 |
|    | 學士班三年級 | x x x x x x x x | 000 | 檢視 新曾 |
|    | 學士班三年級 | x x x x x x x x | 000 | 檢視新增  |
|    | 學士班三年級 | xxxxxxx         | 000 | 被視 新增 |

#### 二、新增紀錄

(一) 新增個別紀錄

1. 登入成功後,直接個別點選學生姓名旁的「新增」按鈕。

| 國工     | <b>江東華大</b> | 學導的      | 币工作 | 紀錄 | 表  |
|--------|-------------|----------|-----|----|----|
| 首頁     | 關於          |          |     |    |    |
| ₩<br>₹ | 生名單         |          |     |    |    |
|        | 班級          | 學號       | 姓名  |    |    |
|        | 學士班三年級      | xxxxxxxx | 000 | 檢視 | 新增 |
|        | 學士班三年級      | xxxxxxxx | 000 | 檢視 | 新增 |
|        | 學士班三年級      | ******   | 000 | 檢視 | 新增 |
|        | 學士班三年級      | xxxxxxx  | 000 | 檢視 | 新增 |

2. 進入新增紀錄頁面後,請先確認學生資料及導師姓名是否正確。

|    | HenO S                                                                                                    | _/           |                 |                        |             |
|----|----------------------------------------------------------------------------------------------------|--------------|-----------------|------------------------|-------------|
| 生: | 名單                                                                                                    | $\checkmark$ |                 |                        |             |
| 日子 | 系所 XX 系學生班級                                                                                                    | 學士班三年級       |                 |                        |             |
| EŻ | 性名 000 學生學 <sup>號</sup> :                                                                                                    | XXXXX        |                 |                        | and Marchen |
| βJ | L作紀錄                                                                                                    |              |                 | 00                     | 00 老師       |
|    | 工作日期                                                                                                    | 工作方式         | I               | 作項目                    | 式備註         |
|    |                                                                                                    | □個別約該        | □建立關係           |                        |             |
|    |                                                                                                    | □小組會談        | □生涯輔導           | □經驗分享                  |             |
|    |                                                                                                    | □ 切球放(百數)    | 口曾祝朱熹           | □ 「育想問題協助<br>□ ↓ 際調路被報 | -           |
|    | 2012 ~ 在 5 ~ 月 8 ~ 日                                                                                                    | □E-mail 路懿   | □家庭聯絡           | 日代別平等教育官連              |             |
|    | And a second second sec | □多次聯繫未果      | □轉介追蹤           | 口其它                    |             |
|    |                                                                                                    |              | THE AREA STREET |                        | ~           |
|    |                                                                                                    | 口其它          | 口尼朝题理           |                        |             |
|    |                                                                                                    | 口其它          | □ 生活關懷          |                        |             |

3.資料確認無誤後,即可選擇「工作日期」,並勾選「工作方式」和「工作項目」,若有其 他文字說明可填寫於「工作內容摘要或備註」,填畢後按送出即可。

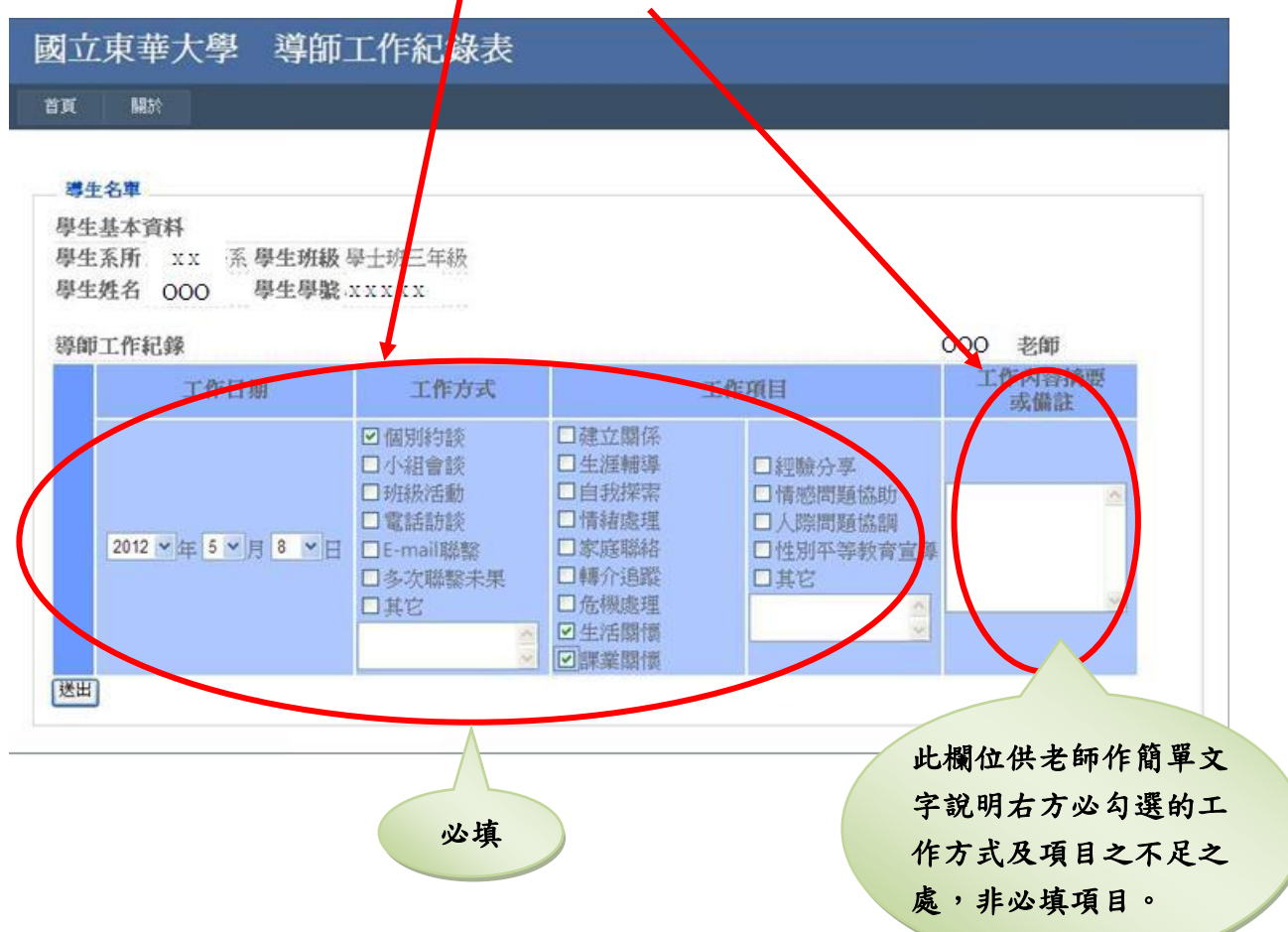

5

| 貢       | 關於                                         |                                                      |                                |                                                                                                |                |
|---------|--------------------------------------------|------------------------------------------------------|--------------------------------|------------------------------------------------------------------------------------------------|----------------|
| 404.028 |                                            |                                                      |                                |                                                                                                |                |
| -       | Aller Variabil                             |                                                      |                                |                                                                                                |                |
| 完成1     | 筆資料!                                       |                                                      |                                |                                                                                                |                |
| State A | トケ田                                        |                                                      |                                |                                                                                                |                |
| 495     | E名里                                        |                                                      |                                |                                                                                                |                |
| 新       | 增勾選紀錄                                      |                                                      |                                |                                                                                                |                |
|         |                                            |                                                      |                                | _                                                                                              |                |
|         | 班級                                         | 學號                                                   | 姓名                             |                                                                                                |                |
|         | 班級<br>學士班三年級                               | 學號<br>xxxxxxxx                                       | 姓名<br>000                      | 檢視                                                                                             | 新增             |
|         | 班級<br>學士班三年級<br>學士班三年級                     | 學號<br>xxxxxxxxx<br>xxxxxxxxx                         | 姓名<br>000<br>000               | 檢視<br>檢視                                                                                       | 新增新增           |
|         | 班級<br>學士班三年級<br>學士班三年級<br>學士班三年級           | 學號<br>xxxxxxxx<br>xxxxxxxx<br>xxxxxxxxx              | 姓名<br>000<br>000<br>000        |                                                                                                | 新增<br>新增<br>新增 |
|         | 班級<br>學士班三年級<br>學士班三年級<br>學士班三年級<br>學士班三年級 | 學說<br>xxxxxxxx<br>xxxxxxxxx<br>xxxxxxxxx<br>xxxxxxxx | 姓名<br>000<br>000<br>000<br>000 | <ul> <li>檢視</li> <li>檢視</li> <li>檢視</li> <li>檢視</li> <li>檢視</li> <li>檢視</li> <li>檢視</li> </ul> | 新增<br>新增<br>新增 |

4.填畢送出後會返回首頁「導生列表」,頁面會出現「已完成1筆資料!」。

註:「堵不到學生」之工作記錄方式:

| 國立東華大學 導師                                                 | 工作紀錄表                                                                                                    |                                                                                                    |                                                         |                            |
|-----------------------------------------------------------|----------------------------------------------------------------------------------------------------|----------------------------------------------------------------------------------------------------|---------------------------------------------------------|----------------------------|
| 3月 月 1日 1日 1日 1日 1日 1日 1日 1日 1日 1日 1日 1日 1日               |                                                                                                    |                                                                                                    |                                                         |                            |
| <b>導生名車</b><br>學生基本資料<br>學生系所 XX 系 學生班級<br>學生姓名 000 學生學驗: | 學士班三年級<br>x x x x x                                                                                                    |                                                                                                    |                                                         |                            |
| 導師工作紀錄<br>工作日期                                            | 工作方式                                                                                                    |                                                                                                    | 工作項目                                                    | 000 老師                     |
| 2012 * 年 5 * 月 8 * 日                                      | <ul> <li>□個別約談</li> <li>□小組會談</li> <li>□班級活動</li> <li>□電話訪談</li> <li>□E-mail聯繫</li> <li>②多次聯繫未果</li> <li>〕其它</li> </ul> | <ul> <li>建立關係</li> <li>生涯輔導</li> <li>自我探索</li> <li>情緒處理</li> <li>家庭聯絡</li> <li>轉介追蹤</li> <li>危機處理</li> <li>生活關懷</li> <li>課業關懷</li> </ul> | □經驗分享<br>□情感問題協助<br>□人際問題協調<br>□性別平等教育宣導<br>☑其它<br>未聯繁上 | 4/2已電話聯繫<br>9/16已電話聯繫<br>♀ |
| 若導師無法聯繫到同學同學不願出席老師邀約級聚會,則可勾選「多聚未果」欄位。                     | ,或<br>、班<br>次聯                                                                                                    | 6                                                                                                    | 導師聯繫<br>於此空白<br>單說明或                                    | 的過程可<br>欄位作簡<br>紀錄。        |

(二) 新增小組聚會紀錄

1. 登入成功後,<u>勾選此次參與小組聚會的學生名單</u>,再按上方或下方的「新增勾選紀錄」 按鈕。

| 國立                           | 東華大學                                                                     | 學導的                                                   | 師工作                                   | 紀錄                                                                                                    | 表                     |
|------------------------------|--------------------------------------------------------------------------|-------------------------------------------------------|---------------------------------------|----------------------------------------------------------------------------------------------------|-----------------------|
| 首頁                           | 關於                                                                       |                                                       |                                       |                                                                                                    |                       |
|                              |                                                                          |                                                       |                                       |                                                                                                    |                       |
| _ /                          |                                                                          |                                                       |                                       |                                                                                                    |                       |
| - 34年                        | 名單                                                                       |                                                       |                                       |                                                                                                    |                       |
| 新地                           | 曾勾選紀錄                                                                    |                                                       |                                       |                                                                                                    |                       |
|                              |                                                                          |                                                       |                                       |                                                                                                    |                       |
|                              | 班級                                                                       | 學號                                                    | 姓名                                    |                                                                                                    |                       |
| ☑ 粤                          | 班級<br>基士班三年級                                                             | 學號<br>xxxxxxxx                                        | 姓名<br>000                             | 檢視                                                                                                    | 新増                    |
| <ul><li>✓</li><li></li></ul> | 班級<br>基士班三年級<br>基士班三年級                                                   | 學 <b>號</b><br>xxxxxxxxx<br>xxxxxxxx                   | 姓名<br>000<br>000                      | <b>検視</b><br>検視                                                                                            | 新增<br>新增              |
|                              | 班級<br>基士班三年級<br>基士班三年級<br>基士班三年級                                         | 學號<br>xxxxxxxxx<br>xxxxxxxxx<br>xxxxxxxxx             | 姓名<br>000<br>000                      | <ul> <li>         ·</li></ul>                                                                              | 新增<br>新增<br>新增        |
|                              | 班級<br>ま士班三年級<br>ま士班三年級<br>ま士班三年級<br>ま士班三年級<br>ま士班三年級                     | 學號<br>xxxxxxxxx<br>xxxxxxxxx<br>xxxxxxxxxx<br>xxxxxxx | 姓名<br>000<br>000<br>000               | <ul> <li>檢視</li> <li>檢視</li> <li>檢視</li> <li>檢視</li> <li>檢視</li> <li>檢視</li> </ul>                         | 新增<br>新增<br>新增<br>新增  |
|                              | 班級<br>畫士班三年級<br>畫士班三年級<br>畫士班三年級<br>畫士班三年級<br>畫士班三年級<br>畫士班三年級           | 學號<br>xxxxxxxxx<br>xxxxxxxxxx<br>xxxxxxxxxx<br>xxxxxx | 姓名<br>000<br>000<br>000<br>000        | <ul> <li>檢視</li> <li>檢視</li> <li>檢視</li> <li>檢視</li> <li>檢視</li> <li>檢視</li> <li>檢視</li> <li>檢視</li> </ul> | 新<br>新<br>新<br>新      |
|                              | 班級<br>畫士班三年級<br>畫士班三年級<br>畫士班三年級<br>畫士班三年級<br>畫士班三年級<br>畫士班三年級<br>畫士班三年級 | 學號<br>XXXXXXXXX<br>XXXXXXXXX<br>XXXXXXXXX<br>XXXXXXXX | 姓名<br>000<br>000<br>000<br>000<br>000 | 檢視           檢視           檢視           檢視           檢視           檢視           檢視           檢視           檢視 | 新<br>新<br>新<br>新<br>第 |

2.進入新增紀錄頁面後,請先確認學生資料及導師姓名是否正確,若要確認每位學生的姓 名,可點選「more」,即可顯示。

| 生生生 | E名単<br>基本資料<br>系所 xx 系 學生班級<br>姓名 000 學生學號 | 學士班三知級<br>·XXXXXmore                                                                                                    |                                                                                                    |                                                      |                 |
|-----|--------------------------------------------|----------------------------------------------------------------------------------------------------|----------------------------------------------------------------------------------------------------|------------------------------------------------------|-----------------|
| 601 | D 6-1 A4                                   |                                                                                                    | )                                                                                                    | ~                                                    | 0 1/68          |
| ah  | 山作紀家                                       |                                                                                                    |                                                                                                    | - Marine Col                                         | DO 老即<br>丁作肉容摘要 |
|     | 上作日期                                       | 工作方式                                                                                                    | 1                                                                                                    | 作項目                                                  | 或備註             |
|     | 2012 ~年 5 ~月 8 ~日                          | <ul> <li>□ 個別約該</li> <li>○ 小組會該</li> <li>□ 筑級活動</li> <li>□ 電話訪該</li> <li>□ E-mail聯緊</li> <li>□ 多次聯緊未果</li> <li>□ 其它</li> </ul> | <ul> <li>■建立關係</li> <li>●生涯輔導</li> <li>■自我探索</li> <li>■情緒處理</li> <li>■家庭聯絡</li> <li>■轉介追蹤</li> <li>■危機處理</li> </ul> | □ 經驗分享<br>□ 情感問題協助<br>☑ 人際問題協調<br>□ 性別平等教育宣導<br>□ 其它 | 2               |

3.資料確認無誤後,即可選擇「工作日期」,並勾選「工作方式」和「工作項目」,若有其 他文字說明可填寫於「工作內容摘要或備註」,填畢後按送出即可。

| 國立東華大學 導帥]<br>領 腳                                          | L 作紀錄表                                                                                                    |                                                                  |                                                      |                         |
|------------------------------------------------------------|----------------------------------------------------------------------------------------------------|------------------------------------------------------------------|------------------------------------------------------|-------------------------|
| <b>勝生名車</b><br>學生基本資料<br>學生系所 xx 系 學生班級<br>學生姓名 ooo 學生學說 3 | 基土班三年級<br>cxxxxmore                                                                                                    |                                                                  |                                                      |                         |
| 導即工作紀錄<br>工作目前                                             | 工作方式                                                                                                    | I                                                                | 作用目                                                  | 200 老即<br>工作内容摘要<br>或備註 |
| 2012 ~年 5 ~月 8 ~日                                          | <ul> <li>□ 個別約該</li> <li>□ 小組會該</li> <li>□ 班級活動</li> <li>□ 電話訪該</li> <li>□ E-mail聯繫</li> <li>□ 多次聯繫未果</li> <li>□ 其它</li> </ul> | □建立關係<br>ダ生涯精導<br>□自我探索<br>□情緒處理<br>□家庭聯絡<br>□輸介追蹤<br>□危機處環<br>□ | □ 經驗分享<br>□ 情感問題協助<br>☑ 人際問題協調<br>□ 性別平等教育宣導<br>□ 其它 |                         |

4.填畢送出後會返回首頁「導生列表」,頁面會出現「已完成\_\_筆資料!」。

| 國立東華大    | 學導的       | 师工作 | 紀錄 | 表  |
|----------|-----------|-----|----|----|
| 首頁   關於  |           |     |    |    |
| 已完成4筆資料! |           |     |    |    |
|          |           |     |    |    |
|          |           |     |    |    |
| 新增勾選紀錄   |           |     |    |    |
| ■ 班級     | 學號        | 姓名  |    |    |
| □ 學士班三年級 | xxxxxxx   | 000 | 檢視 | 新増 |
| □ 學士班三年級 | XXXXXXXX  | 000 | 檢視 | 新增 |
| □ 學士班三年級 | xxxxxxx   | 000 | 檢視 | 新增 |
| □ 學士班三年級 | xxxxxxx   | 000 | 檢視 | 新增 |
| □ 學士班三年級 | xxxxxxx   | 000 | 檢視 | 新增 |
| □ 學士班三年級 | xxxxxxxx  | 000 | 檢視 | 新増 |
| □ 學士班三年級 | . xxxxxxx | 000 | 檢視 | 新增 |

(三) 新增班級聚會紀錄

 1. 登入成功後,<u>直接勾選列表最上方的框框</u>,則全部導生均可被勾選到,再按上方或下方 的「新增勾選紀錄」按鈕。

| <b>國立東華大</b><br>首頁 關於<br>已完成4筆資料!<br><b>等生名單</b><br>(新增勾選紀錄) | 學導的               | 币工作制 | 紀錄表   |
|--------------------------------------------------------------|-------------------|------|-------|
| □ 班級                                                         | 學氋                | 姓名   |       |
| ☑ 學士班三年級                                                     | ****              | 000  | 檢視 新增 |
| ☑ 學士班三年級                                                     | xxxxxxx           | 000  | 檢視 新增 |
| ☑ 學士班三年級                                                     | ******            | 000  | 檢視 新增 |
| ☑ 學士班三年級                                                     | xxxxxxx           | 000  | 檢視 新增 |
| ☑ 學士班三年級                                                     | xxxxxxx           | 000  | 檢視 新增 |
| ☑ 學士班三年級                                                     | xxxxxxx           | 000  | 檢視 新增 |
| ☑ 學士班三年級                                                     | x x x x x x x x x | 000  | 檢視 新增 |
| ☑ 學士班三年級                                                     | xxxxxxx           | 000  | 檢視 新增 |
| ☑ 學士班三年級                                                     | *****             | 000  | 檢視 新增 |

2.進入新增紀錄頁面後,請先確認學生資料及導師姓名是否正確,若要確認每位學生的姓 名,可點選「more」,即可顯示。

| ι          | 開於                   |                                                                                                    |                                                                                                    |                                                 |          |  |
|------------|----------------------|----------------------------------------------------------------------------------------------------|----------------------------------------------------------------------------------------------------|-------------------------------------------------|----------|--|
| <b>#</b> 4 | 名單                   |                                                                                                    |                                                                                                    |                                                 |          |  |
| 生          | 基本資料                 |                                                                                                    |                                                                                                    |                                                 |          |  |
| 生          | 系所 XX 系學生班級          | 學士班三年級                                                                                                    |                                                                                                    |                                                 |          |  |
| 生          | 姓名 000 學生學號:         | XXXXXmore                                                                                                    |                                                                                                    |                                                 |          |  |
| 師          | 江作紀錄                 |                                                                                                    |                                                                                                    | 0                                               | 00 老師    |  |
|            | 工作日期                 | 工作方式                                                                                                    | 工作項目 工作内容摘要 或備註                                                                                                    |                                                 |          |  |
|            |                      | 1 12_1 010000000000000000000000000000000                                                                                    | 111 700 who BB /27                                                                                                    |                                                 |          |  |
|            |                      | □個別約談                                                                                                    | 「生活動調                                                                                                    | C Google A and                                  |          |  |
|            |                      | <ul> <li>□ 個別約談</li> <li>□ 小組會談</li> <li>☑ 対級活動</li> </ul>                                                                  | <ul> <li>●建立關係</li> <li>■生涯輔導</li> <li>■自我探索</li> </ul>                                                                                                    | □經驗分享□情感問題協助                                    | ~        |  |
|            |                      | <ul> <li>□個別約談</li> <li>□小組會談</li> <li>○班級活動</li> <li>□電話訪談</li> </ul>                                                      | <ul> <li>○ 建立關係</li> <li>○ 生涯輔導</li> <li>○ 自我探索</li> <li>○ 情緒處理</li> </ul>                                                                                                    | □ 經驗分享<br>□ 情感問題協助<br>□ 人際問題協調                  |          |  |
|            | 2012 * 年 5 * 月 8 * 日 | <ul> <li>□ 個別約該</li> <li>□ 小組會該</li> <li>☑ 班級活動</li> <li>□ 電話訪該</li> <li>□ E-mail聯繫</li> </ul>                              | <ul> <li>○ 建立關係</li> <li>○ 生涯輔導</li> <li>○ 自我探索</li> <li>○ 情緒處理</li> <li>○ 標絡感報</li> </ul>                                                                                      | □ 經驗分享<br>□ 情感問題協助<br>□ 人際問題協調<br>□ 性別不等教育宣導    | <u></u>  |  |
|            | 2012 *年 5 *月 8 *日    | <ul> <li>□個別約該</li> <li>□小組會該</li> <li>②班級活動</li> <li>□電話訪該</li> <li>□E-mail聯繫</li> <li>□多次聯繫未果</li> <li>□其它</li> </ul>     | <ul> <li>         · 建立關係         <ul> <li>生涎輔導             <ul> <li>自我探索</li> <li>情緒處理</li> <li>家庭聯絡</li> <li>轉介追蹤</li> <li>倚機處理</li> </ul> </li> </ul> </li> </ul>             | □經驗分享<br>□情感問題協助<br>□人際問題協調<br>□性別平等教育宣導<br>□其它 | <u>s</u> |  |
|            | 2012 • 年 5 • 月 8 • 日 | <ul> <li>□個別約該</li> <li>□小組會該</li> <li>□ 班級活動</li> <li>□電話訪該</li> <li>□ E-mail聯繫</li> <li>□ 多次聯繫未果</li> <li>□ 其它</li> </ul> | <ul> <li>         · 建立關係         <ul> <li>生返輔導             <ul> <li>自我探索</li> <li>情緒處理</li> <li>家庭聯絡</li> <li>轉介追蹤</li> <li>危機處理</li> <li>生活關價</li> </ul> </li> </ul></li></ul> | □經驗分享<br>□情感問題協助<br>□人際問題協調<br>□性別平等教育宣導<br>□其它 | 2        |  |

3.資料確認無誤後,即可選擇「工作日期」,並勾選「工作方式」和「工作項目」,若有其他文字說明可填寫於「工作內容摘要或備註」,填畢後按送出即可。

| <b>〔                                    </b>     |                      |                                                         |       |                         |
|--------------------------------------------------|----------------------|---------------------------------------------------------|-------|-------------------------|
| 導生名單<br>學生基本資料<br>學生系所 XX 系學生研編<br>學生姓名 000 學生學協 | 學士班三年級<br>xxxxxxmore |                                                         |       | 200                     |
| 即工作紀錄                                            | 工作方式                 | 3                                                       | C作項目  | 500 老師<br>工作內容摘要<br>或傷診 |
|                                                  | □個別約該<br>□小組會該       | <ul> <li>✓建立關係</li> <li>□生涯輔導</li> <li>□白田塔零</li> </ul> | □經驗分享 |                         |

4.填畢送出後會返回首頁「導生列表」,頁面會出現「已完成\_\_筆資料!」。

| 國             | 立東華大學                                                                                                    | 學導的     | 币工作 | 紀錄表               |     |
|---------------|----------------------------------------------------------------------------------------------------|---------|-----|-------------------|-----|
| 首頁            | 關於                                                                                                    |         |     |                   |     |
| 已完成           | 45等资料!                                                                                                    |         |     |                   |     |
|               | 17-4 只1f.                                                                                                    |         |     |                   |     |
| 2             | 生名單                                                                                                    |         |     |                   |     |
|               | 新增勾選紀錄                                                                                                    |         |     |                   |     |
|               | 班級                                                                                                    | 學號      | 姓名  |                   |     |
|               | 學士班三年級                                                                                                    | xxxxxxx | 000 | 檢視 新增             | ž   |
|               | 學士班三年級                                                                                                    | xxxxxxx | 000 | 檢視 新增             | 2BK |
|               | 學士班三年級                                                                                                    | xxxxxxx | 000 | 檢視 新增             | 8   |
|               | 學士班三年級                                                                                                    | xxxxxxx | 000 | 檢視 新增             | ăB  |
|               | 學士班三年級                                                                                                    | xxxxxxx | 000 | 檢視 新增             | Ě   |
|               | 學士班三年級                                                                                                    | *****   | 000 | 檢視 新增             | Ě   |
| Sec. and Sec. | A DESCRIPTION OF A DESCRIPTION OF A DESC |         |     | CITATING CONTRACT |     |

#### 三、檢視紀錄(包括修改或刪除)

1. 登入成功後,直接個別點選學生姓名旁的「檢視」按鈕。

| 國立         | 東華大                 | 學導的      | 币工作 | 紀翁 | 表  |
|------------|---------------------|----------|-----|----|----|
| 首頁         | 關於                  |          |     |    |    |
| 導生         | <b>生名車</b><br>増勾選紀錄 |          |     |    |    |
|            | 班級                  | 學號       | 姓名  |    |    |
|            | 學士班三年級              | xxxxxxx  | 000 | 檢視 | 新增 |
| <b>•</b> 1 | 學士班三年級              | xxxxxxx  | 000 | 檢視 | 新增 |
|            | 學士班三年級              | xxxxxxx  | 000 | 檢視 | 新增 |
|            | 學士班三年級              | xxxxxxx  | 000 | 檢視 | 新増 |
|            | 學士班三年級              | xxxxxxxx | 000 | 檢視 | 新增 |

2. 進入檢視畫面後,先確認學生和導師姓名。

| 頁  | 關於 |    |            |     |   |        |     |    |    |
|----|----|----|------------|-----|---|--------|-----|----|----|
| 攀生 | 紀錄 |    |            |     |   |        |     |    |    |
|    | 學年 | 學期 | 日期         | 系所  |   | 班級     | 尊師  |    |    |
| 細節 | 98 | 1  | 2012/04/19 | ХХ  | 系 | 學士班三年級 | 000 | 編輯 | 刪除 |
| 細節 | 98 | 1  | 2012/04/19 | ХХ  | 系 | 學士班三年級 | 000 | 編輯 | 刪辭 |
| 細節 | 98 | 1  | 2012/04/19 | ХX  | 系 | 學士班三年級 | 000 | 編輯 | 刪附 |
| 細節 | 98 | 1  | 2012/04/19 | X X | 系 | 學士班三年級 | 000 | 編輯 | 刪附 |
| 細節 | 98 | 1  | 2012/04/19 | ХX  | 系 | 學士班三年級 | 000 | 編輯 | 刪除 |
| 細節 | 98 | 4  | 2012/04/19 | ХХ  | 系 | 學士班三年級 | 000 | 編輯 | 刪除 |
| 細節 | 98 | 1  | 2012/04/19 | ХХ  | 系 | 學士班三年級 | 000 | 編輯 | 刪辭 |
| 細節 | 98 | 1  | 2012/04/19 | ХХ  | 系 | 學士班三年級 | 000 | 編輯 | 刪辭 |
| 細節 | 98 | 1  | 2012/04/24 | ХX  | 系 | 學士班三年級 | 000 | 編輯 | 刪附 |
| 細節 | 98 | 1  | 2012/04/27 | ХХ  | 系 | 學士班三年級 | 000 | 編輯 | 刪附 |
|    |    |    |            | 1   | 1 |        |     |    |    |

| 3. 姓名確認無誤後,可點選「細節」確認 <u>檢視已填爲過之紀錄P</u> |
|----------------------------------------|
|----------------------------------------|

| 轉生 | 記錄    | /   |            |    |    |        |     |       |         |   |
|----|-------|-----|------------|----|----|--------|-----|-------|---------|---|
|    | 厂年    | 學期  | 日期         | 系所 |    | 班級     | 導師  |       |         |   |
| 細節 | 8 (   | 1   | 2012/04/19 | хx | 系  | 學士班三年級 | 000 | 編輯    | 刪除      |   |
| 細節 | 98    | 1   | 2012/04/19 | хx | 系  | 學士班三年級 | 000 | 編輯    | 刪除      |   |
| 細節 | 98    | 1   | 2012/04/19 | хx | 系  | 學士班三年級 | 000 | 編輯    | 刪除      |   |
| 細節 | 98    | 1   | 2012/04/19 | хx | 系  | 學士班三年級 | 000 | 編輯    | 刪除      |   |
| 細節 | 98    | 1   | 2012/04/19 | хх | 系  | 學士班三年級 | 000 | 编輯    | 刪除      |   |
| 細節 | 98    | 1   | 2012/04/19 | хx | 系  | 學士班三年級 | 000 | [ 編輯] | 刪除      |   |
| 細節 | 98    | 1   | 2012/04/19 | хх | 系  | 學士班三年級 | 000 | 〔編輯〕  | 刪除      |   |
| 細節 | 98    | 1   | 2012/04/19 | хx | 系  | 學士班三年級 | 000 | 編輯    | 刪除      |   |
| 細節 | 98    | 1   | 2012/04/24 | хх | 系  | 學士班三年級 | 000 | 編輯    | 刪除      |   |
| 細節 | 98    | 1   | 2012/04/27 | хx | 系  | 學士班三年級 | 000 | 編輯    | 刪除      |   |
|    |       |     |            | 1  |    |        |     |       |         |   |
| 姓名 | : 000 | )   |            |    |    |        |     |       | +       |   |
|    |       | 1.† | 乍日期        | 1  | 工作 | 方式     | 工作項 | i目    | 工作中容摘要或 | 備 |

4. 若要修改或刪除資料,可直接點選右邊的「編輯」或「刪除」。此功能於每學期末(7/31、
 1/31) 關閉,學期結束則無法更動該學期記錄。

| <b>200</b> /4-1 | 2 66 |    |            |    |    |        |     |       |     |            |
|-----------------|------|----|------------|----|----|--------|-----|-------|-----|------------|
| -91             | 學年   | 學期 | 日期         | 系所 | i  | 斑級     | 導師  | _     |     |            |
| 細節              | 98   | 1  | 2012/04/19 | хx | 系  | 學士班三年級 | 000 | 編輯    | 刪除  |            |
| 細節              | 98   | 1  | 2012/04/19 | хx | 系  | 學士班三年級 | 000 | 編輯    | 刪除  |            |
| 細節              | 98   | 1  | 2012/04/19 | хx | 系  | 學士班三年級 | 000 | 編輯    | 刪除  |            |
| 細節              | 98   | 1  | 2012/04/19 | хx | 系  | 學士班三年級 | 000 | [ 編輯] | 删除  |            |
| 細節              | 98   | 1  | 2012/04/19 | хх | 系  | 學士班三年級 | 000 | [編輯]  | 刪除  |            |
| 細節              | 98   | 1  | 2012/04/19 | хx | 系  | 學士班三年級 | 000 | 編輯    | 刪除  |            |
| 細節              | 98   | 1  | 2012/04/19 | хx | 系  | 學士班三年級 | 000 | [編輯]  | 刪除  |            |
| 細節              | 98   | 1  | 2012/04/19 | хx | 系  | 學士班三年級 | 000 | 編輯    | 删除  |            |
| 細節              | 98   | 1  | 2012/04/24 | хx | 系  | 學士班三年級 | 000 | 編輯    | 刪除  |            |
| 細節              | 98   | 1  | 2012/04/27 | хx | 系  | 學士班三年級 | 000 | 編輯    | 刪除  |            |
|                 |      |    |            | 1  |    |        |     |       |     |            |
| 姓名:             | 000  |    |            |    |    |        |     |       |     |            |
|                 |      | Τſ | 戶日期        | -  | 工作 | 方式     | 工作項 | I目    | 工作内 | 1容摘要或<br>註 |
|                 |      |    |            |    |    |        |     |       |     |            |